## Frequently Asked Question

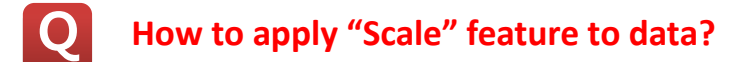

Α

There are two types of Scale features.

 By setting a Scale/Offset at Tag Database Open CIMON-D program, and go to [Tools]→[Database]. Double click an Analog Tag and move to [Advanced] tap. Enable "Scale" feature, and enter the desired scale and offset value.

Engineering Data = (Raw Data x Scale) + Offset

Ex) Scale – 0.1, Offset – 10, Raw Data -5.9

 $10.59 = (5.9 \times 0.1) + 10$ 

| Group |                                                                            | General Advanced   |                          |
|-------|----------------------------------------------------------------------------|--------------------|--------------------------|
| Name  | с                                                                          | Initial Value      | Data Type                |
| Туре  | <ul> <li>Group</li> <li>Digital</li> <li>Analog</li> <li>String</li> </ul> | 0<br>DeadBand<br>0 | UINT 16   Unit  F  Scale |
|       |                                                                            | Eng. Data[CIMON]   | Scale/Offset             |
| Des.  |                                                                            | Min Value 0        | Scale 0.1                |
|       |                                                                            | Max Value 65535    | Offset 10                |
|       |                                                                            | Data Logging       | -                        |

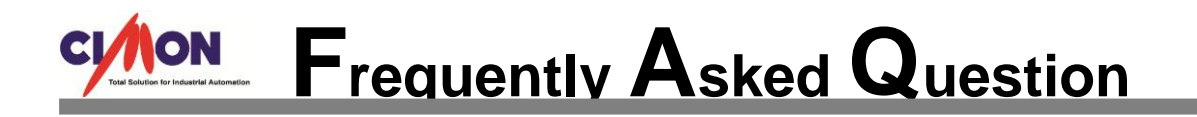

2. By setting a Maximum and Minimum value at Tag Database

Open CIMON-D program, and go to [Tools] $\rightarrow$ [Database]. Double click an Analog Tag and move to [Advanced] tap. Enter the desired maximum and minimum value for both raw and engineering data.

Ex) Min Value(Raw) – 0, Max Value(Raw) -100, Min Value(Eng.) – 1000, Max Value(Eng.) -2000

If the raw value is 50, then engineering value becomes 1500.

| Edit Tag             | ×                                                                                                    |
|----------------------|----------------------------------------------------------------------------------------------------|
| Group<br>Name C      | General Advanced                                                                                      |
| Type O Group Digital | Initial Value Data Type<br>0 UINT 16<br>DeadBand Unit PF<br>0 Scale                                   |
| Des.                 | Eng. Data[CIMON]     Raw Data [PLC]       Min Value     1000       Max Value     2000   Max Value 100 |
|                      | 🗖 Data Logging 📃 🗸 🕅                                                                                  |
| Previous Ne          | xt Ok Cancel                                                                                          |

Both Scale/Offset and Max/Min methods cannot be supported at the same time. Either one of the two has to be selected.